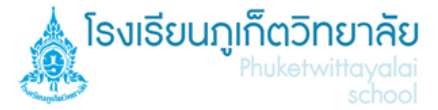

# คู่มือการใช้งาน G Suite Google Classroom and Google Meet For Education

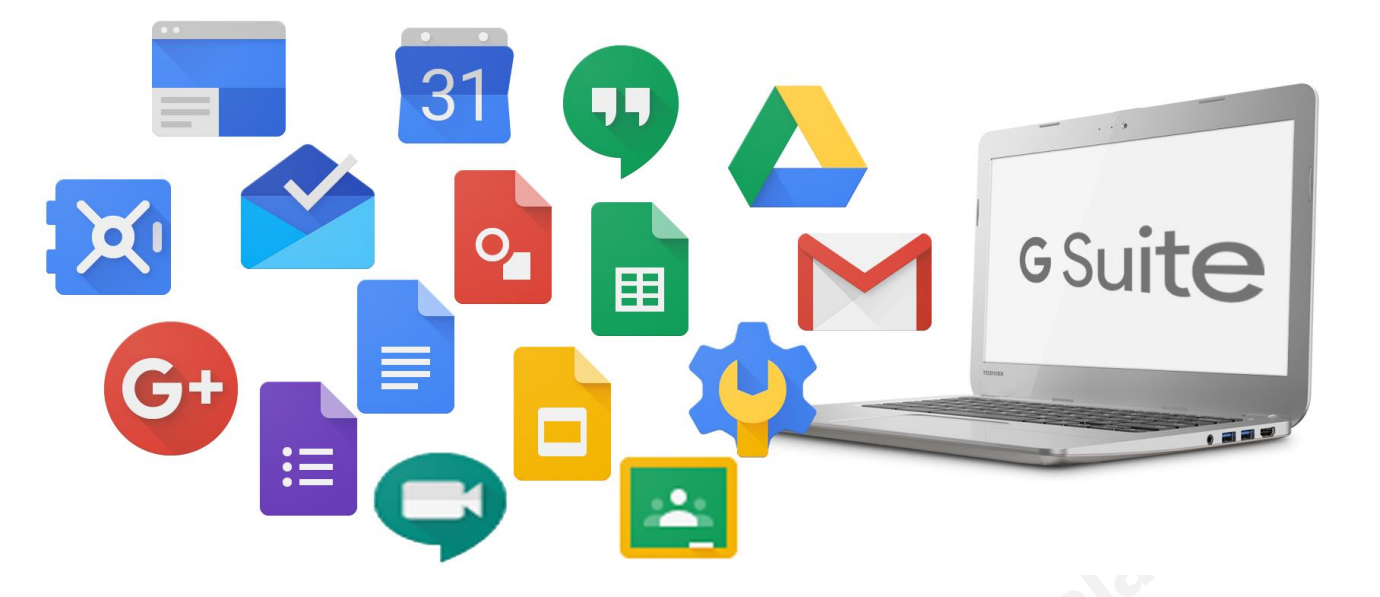

# สำหรับนักเรียน

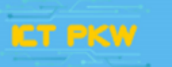

🛛 งานศูนย์คอมพิวเตอร์ พัฒนาสื่อนวัตกรรมและเทคโนโลยีทางการศึกษา © Computer Dept. All rights reserved 2020 Phuketwittayalai School

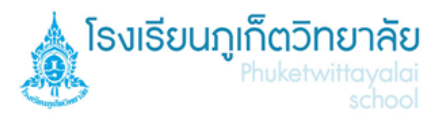

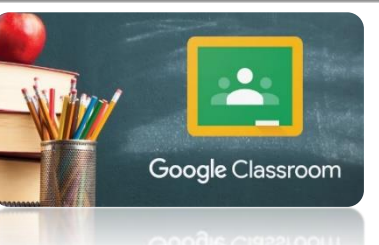

# Google Classroom คืออะไร ?

Google Classroom เป็นหนึ่งใน G Suite (เดิมใช้ชื่อว่า Google Apps) "Google Classroom ถูกออกแบบมาเพื่อช่วยให้ครูสร้างและลดกระดาษในการ จัดเก็บ รวมทั้งคุณสมบัติที่ช่วยประหยัดเวลา เช่น ความสามารถในการสำเนา

เอกสาร Google ให้กับนักเรียนแต่ละคน นอกจากนี้ยังสร้างโฟลเดอร์สำหรับแต่ละบุคคลที่ได้รับมอบหมาย นักเรียนสามารถติดตามงาน ที่ได้จากการกำหนดบนหน้าและเริ่มต้นการทำงาน ด้วยเพียงไม่กี่คลิก ครู สามารถติดตามการทำงานว่าใครยังไม่เสร็จให้ตรงตามเวลา ยังสามารถแสดงความคิดเห็นแบบเรียลไทม์ และ ผลการเรียนในชั้นเรียน"

# ลงชื่อเข้าใช้ Classroom อย่างไร

### สามารถศึกษาเพิ่มเติมได้ที่ :

https://support.google.com/edu/classroom/answer/6072460?co=GENIE.Platform%3DDesktop&hl=th&oco=1

## การเข้าชั้นเรียนสามารถทำได้สองวิธี

- 1. เข้าชั้นเรียนโดยการกรอกรหัสชั้นเรียน
- 2. เข้าทางอีเมลที่คุณครูประจำวิชาส่งให้

# \*\* ใช้งานด้วย PC / MAC / Laptop \*\*

# วิธีที่ 1 เข้าชั้นเรียนโดยการกรอกรหัสชั้นเรียน

# ขั้นตอนที่ 1

#### Login E-mail (เลขประจำตัวนักเรียน@pkw.ac.th)

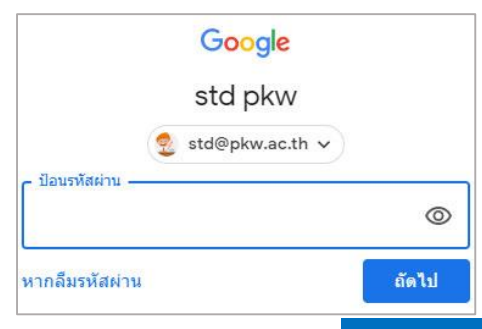

## ขั้นตอนที่ 2

- 2.1 เมื่อเข้าอีเมลได้แล้วให้คลิกที่เก้าจุดมุมขวาบน
- 2.2 เลื่อนเมาส์หาปุ่ม Classroom แล้วคลิก

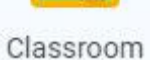

G Suite

ถ้าต้องการเปลี่ยนภาษาให้แก้ไขที่แถบลิงค์ https://classroom.google.com/h?hl=th https://classroom.google.com/h?hl=en พิม (type) code /h?hl=en หรือ h?hl=th

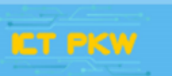

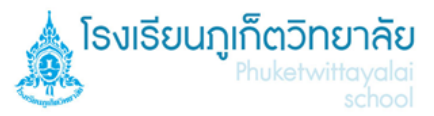

### ขั้นตอนที่ 3

- 3.1 จะปรากฏหน้าต่างเริ่มต้อนใช้งาน Google Classroom คลิก ทำต่อ (GET STARTED)
- 3.2 เลือกบทบาท โดยเลือกบทบาท ฉันเป็นนักเรียน

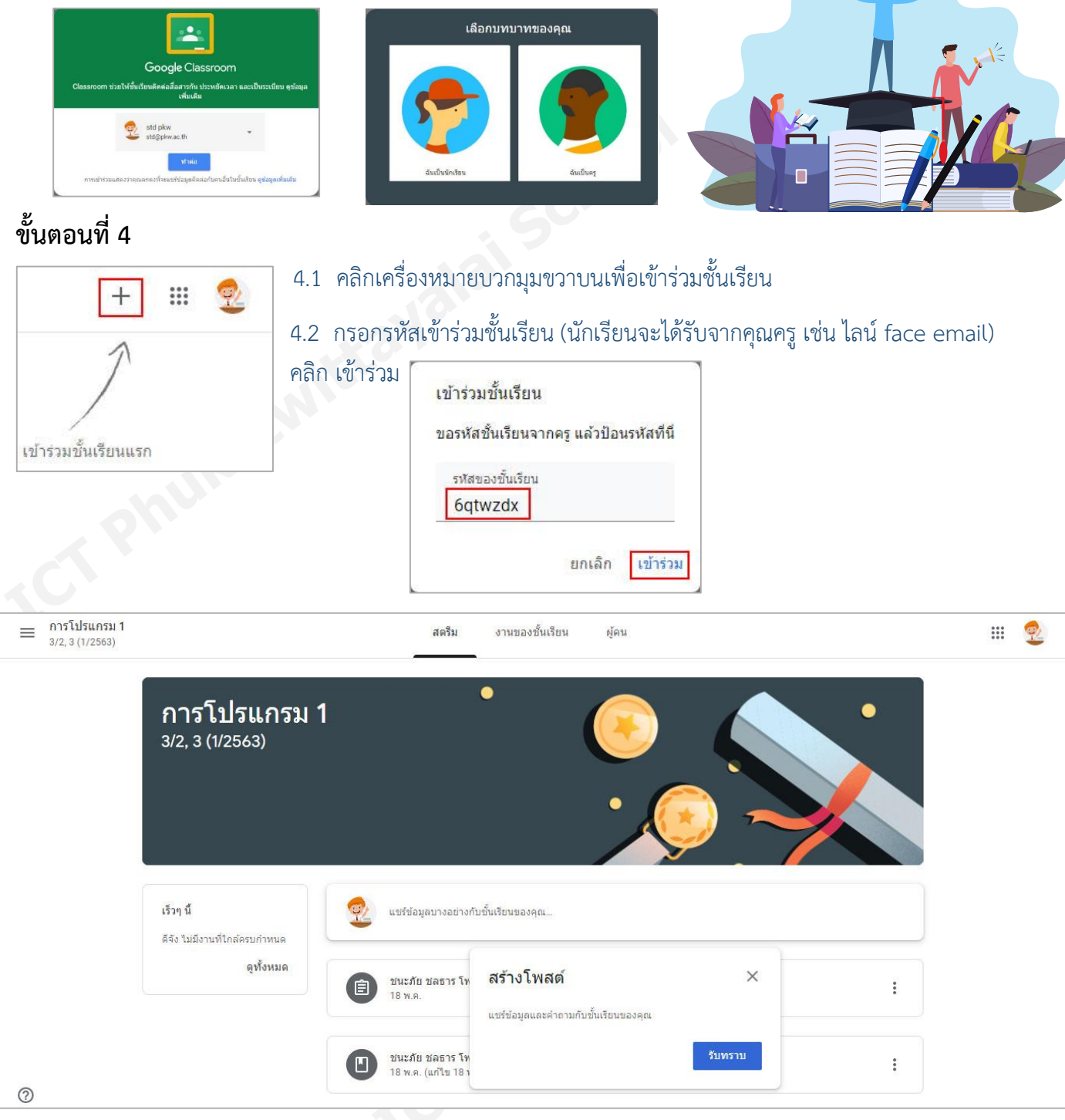

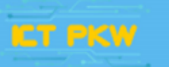

#### ้<u>วิธีที่ 2</u> เข้าทางอีเมลที่คุณครูประจำวิชาส่งให้ ขั้นตอนที่ 1 Login E-mail (เลขประจำตัวนักเรียน@pkw.ac.th) ้นักเรียนจะได้รับอีเมลจากคุณครูที่ส่งให้นักเรียนในกล่องจดหมาย (Inbox) Π. Compose คำเชิญให้เข้าร่วมชั้นเรียน: "การโปรแกรม 1 3/2, 3 (1/2563)" - สวัสดีคุณstd ชนะภัย ชลธาร (lee@pkw.ac.tl ชนะภัย ชุลธาร (Class. Inbox เคล็ดลับในการใช้กล่องจดหมายโฉมใหม่ - ยินดีต้อนรับสุ่กล่องจดหมาย ค้นหาอีเมลอย่างรวดเร็ว ด้วยประสิทธิภาพช ทีมงาน Gmai Starred ทีมงาน Gmail โหลดแลปทางการของ Gmail - โหลดแลปทางการของ Gmail ฟีเจอร์ที่ดีที่สุดของ อีเมลของ Phyketwittavai Scho Snoozed ขั้นตอนที่ 2 คำเชิญให้เข้าร่วมขั้นเรียน: "การโปรแกรม 1 3/2, 3 (1/2563)" 🗈 🗠 sroom) <no-reply+9c091653@class เปิดอ่านอีเมลและคลิก เข้าร่วม \* Google Classroom = enditioners III 🧶 สวัสดีคุณstd การโปรแกรม 1 Bokw.ac.th) เชิญคณเข้าร่วมขั้นเรียน การโปรแกรม 1 3/2.3 (1/2563) นะภัย ชลธาร กรม 1 3/2. 3 (1/2563) และบราม สร้างโพสต์ 6 หากขอมรับ ระบบจะแขร์ข้อมูลดิดต่อของคุณกับสมาชิกในขึ้นเรียนและแอปพลิเคขั้นที่สม ให้สิทธิ์ไว้ใช่ Classroom <u>ดูข้อมูล</u>เพิ่มเติม D marte marty by schoo

#### \*\* ใช้งานด้วย Android, Apple iPhone หรือ iPad \*\*

ต้องติดตั้ง Classroom ในอุปกรณ์ก่อน หมายเหตุ: แอป Classroom ใช้กับอุปกรณ์เคลื่อนที่ Microsoft<sup>®</sup> Windows<sup>®</sup> ไม่ได้

#### Android

หากต้องการใช้ Classroom ในอุปกรณ์ Android ให้ดาวน์โหลดแอป Classroom จาก Google Play แตะ Play Store ในอุปกรณ์ของคุณ ค้นหาและติดตั้งแอป Google Classroom

#### iPhone และ iPad

หากต้องการใช้ Classroom ใน iPhone หรือ iPad ให้ดาวน์โหลดแอป Classroom จาก Apple® App Store® แตะ App Store ในอุปกรณ์ ค้นหาและติดตั้งแอป Google Classroom

# หลังจากติดตั้งเรียบร้อยแล้วการใช้งานจะเหมือนกับการใช้งานบน

# PC / MAC / Laptop

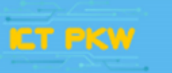

**PAGE : 3** 

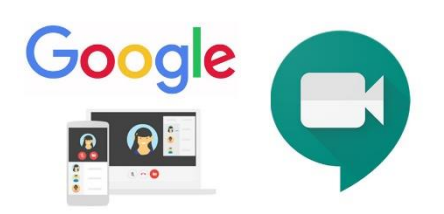

# การใช้งาน Google Meet สำหรับการเรียน

Meet คือ แอปพลิเคชั่นสำหรับการประชุมทางวิดีโอที่ใช้ง่ายไม่มีสะดุดจาก Google ช่วยให้ คุณทำงานร่วมกันและ พัฒนาความสัมพันธ์กับทีมได้จากทุกที่บนโลก คณสมบัติที่สำคัญได้แก่

- การประชุมทางวิดีโอความละเอียดสูง รองรับผู้เข้าร่วมได้สูงสุด 250 คน
- เข้าถึงได้ง่าย เพียงแค่แชร์ลิงก์ให้ทุกคนเข้าร่วมได้ด้วยคลิกเดียว
- รองรับการใช้งานที่หลากหลายบน Desktop, IOS และ Android
- สามารถแชร์หน้าจอ รูปภาพ ไฟล์ และข้อความได้

#### \*\* ใช้งานด้วย PC / MAC / Laptop \*\*

### ขั้นตอนที่ 1 Login E-mail (เลขประจำตัวนักเรียน@pkw.ac.th)

#### นักเรียนจะได้รับอีเมลจากคุณครูที่ส่งให้นักเรียนในกล่องจดหมาย (Inbox)

| + |         | □ - C : |                    |                                                                                                    |
|---|---------|---------|--------------------|----------------------------------------------------------------------------------------------------|
|   | Compose | 🗌 🏫 ชน  | ะภัย ชลธาร (via G. | <b>ขณะนี้ ชนะภัย ชลธาร กำลังเชิญดุณให้เข้าร่วมการประชุมทางวิดิโอ</b> ชนะภัย ชลธาร เชิญดุลแข้าร่วมการประชุมทางวิดิโอ     |
|   | Inbox 1 | 🗆 🕁 ชน: | ะภัย ชลธาร (Class. | ศำเพิญให้เข้าร่วมชิ้นเรียน: "การโปรแกรม 1 3/2, 3 (1/2563)" - สวัสดีคุณstd ชนะภัย ชลธาร (lee@pkw.ac.th) เซ็ญคุณเข้าร่วมร |
| * | Starred | 🗌 🛱 ทีม | งาน Gmail          | เคล็ดลับในการใช้กล่องจดหมายโฉมใหม่ - ยินดีต่อนรับสู่กล่องจดหมาย คันหาอีเมลอย่างรวดเร็ว ด้วยประสิทธิภาพของ Google 5      |
| O | Snoozed | 🗌 🚖 ทีม | งาน Gmail          | <b>โหลดแอปทางการของ Gmail - โ</b> หลดแอปทางการของ Gmail ฟีเจอร์ที่ดีที่สุดของ อีเมลของ Phuketwittayai School จะพร้อมใ   |

# ขั้นตอนที่ 2

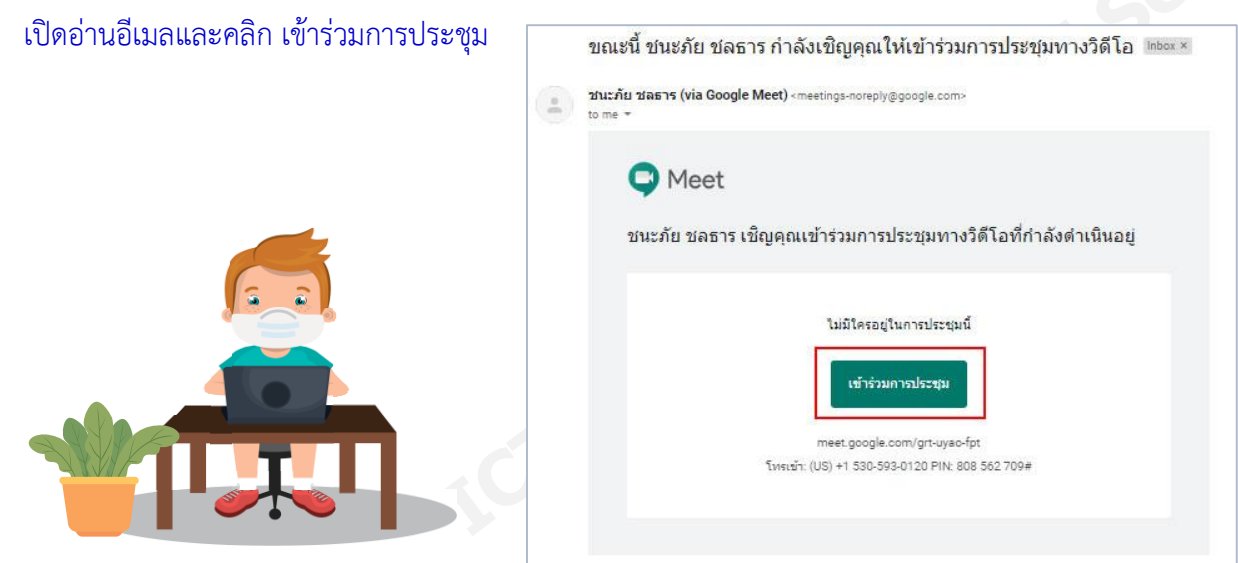

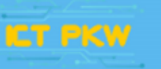

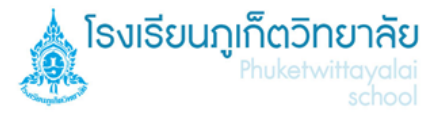

# ขั้นตอนที่ 3 <mark>(Step 3)</mark>

เริ่มต้นใช้งาน Google Meet คลิกที่ เข้าร่วมเลย

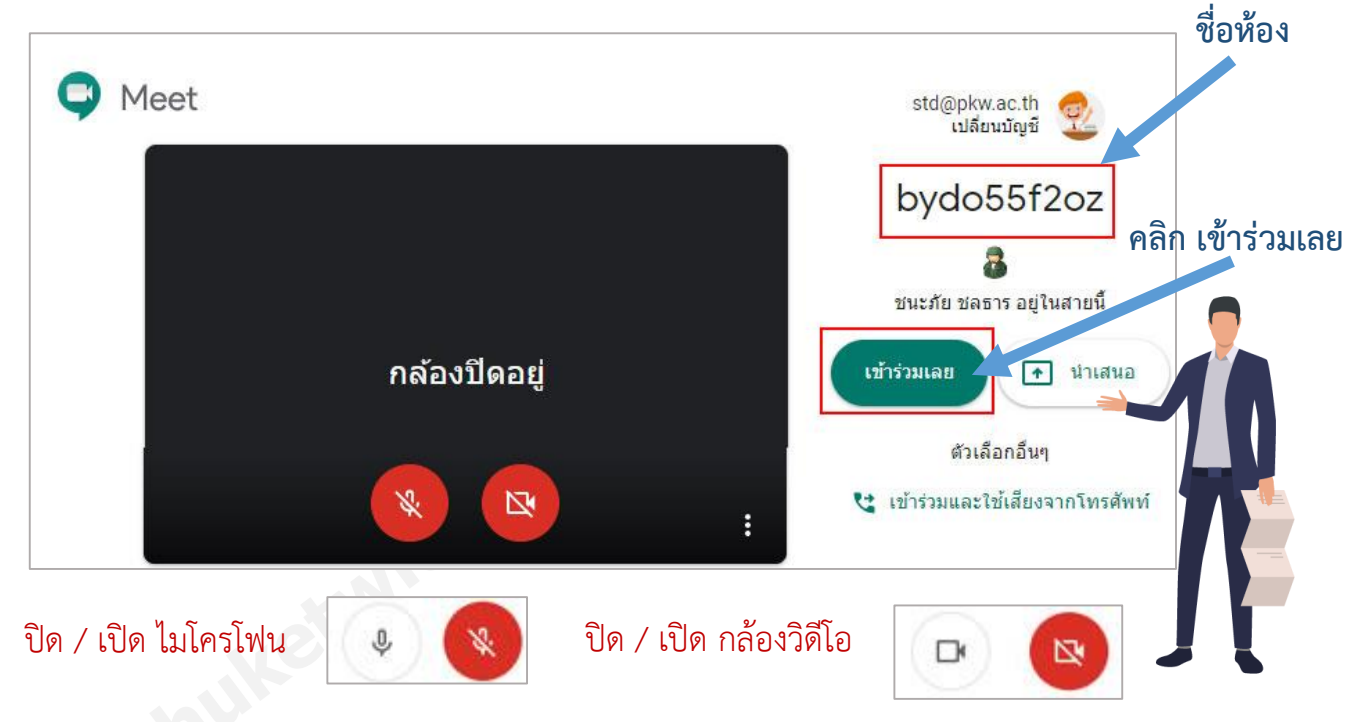

### \*\* ใช้งานด้วย Android, Apple iPhone หรือ iPad \*\*

ต้องติดตั้ง Classroom ในอุปกรณ์ก่อน

#### **หมายเหตุ**: แอป Classroom ใช้กับอุปกรณ์เคลื่อนที่ Microsoft<sup>®</sup> Windows<sup>®</sup> ไม่ได้

#### Android

หากต้องการใช้ Classroom ในอุปกรณ์ Android ให้ดาวน์โหลดแอป Classroom จาก Google Play แตะ Play Store ในอุปกรณ์ของคุณ ค้นหาและติดตั้งแอป Google Classroom

#### iPhone และ iPad

หากต้องการใช้ Classroom ใน iPhone หรือ iPad ให้ดาวน์โหลดแอป Classroom จาก Apple® App Store® แตะ App Store ในอุปกรณ์ ค้นหาและติดตั้งแอป Google Classroom

# หลังจากติดตั้งเรียบร้อยแล้วการใช้งานจะเหมือนกับการใช้งานบน

PC / MAC / Laptop

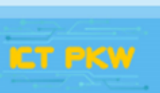

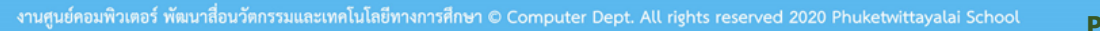